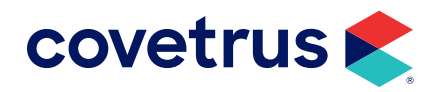

# **Rapport-Frequently Asked Questions**

**AVIMARK<sup>®</sup>** 

software.covetrus.com | 877-999-2838 © 2024 Covetrus, Inc. All rights reserved. No copying without consent.

# **Rapport Provider App**

## Set App to be Trusted

When downloading the app, you may receive a message which states "Untrusted Enterprise Developer". This is because most devices are not set to automatically accept the builder of this app. This can be remedied following the steps below.

- 1. Open Settings on your device.
- 2. For your device, select General or About.
- 3. For your device, select Profile or Device Management.
- 4. Tap the **Trust** button.
- 5. You may go back to the home screen and launch the app.

### Set Schedule View to Column/Provider

- 1. Open Settings on your device.
- 2. Under "Schedule displays:" near the top, choose Column (if you view your calendar by Room) or Provider (if you view your calendar by Doctor).
- Scroll down and tap the Save button near the bottom of the Settings Menu.

### Set Which Columns/Providers to View on Schedule

- 1. Open Settings on your device.
- 2. Scroll toward the bottom of the list to where the Save button is.
- 3. Right above the Save button should be a Selector Setting button.
- **4.** After tapping Selector Setting, you will see a list of available Rooms/ Providers to view in the schedule of the app.
- 5. Check the boxes next to the Rooms/Providers you wish to be able to view.

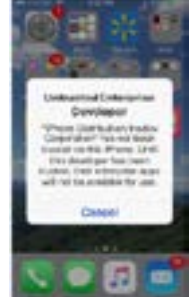

| Mere Nere                                                                                                    | 1                 |
|----------------------------------------------------------------------------------------------------|-------------------|
|                                                                                                    | Lettings          |
| Closence                                                                                                    | Carep Settings    |
| Deneral                                                                                                    |                   |
| A linear response to the lateral                                                                                                    | 48.99.16          |
| People apart squares in                                                                                                    | eo -              |
| Automation displays                                                                                                    |                   |
| Colore Tillerman                                                                                                    |                   |
| Kinse Pary Callein                                                                                                    |                   |
| Phone Argon price surveys                                                                                                    | 100,000           |
| Adpointments                                                                                                    |                   |
| Value considerations                                                                                                    | orest training    |
| 2000 - Contraction - Contraction - Contracti |                   |
| Column Selection                                                                                                    |                   |
| Columb & Balght                                                                                                    | ADDRESS TOTAL     |
|                                                                                                    |                   |
|                                                                                                    |                   |
|                                                                                                    | Paul 10 pillowing |

| Appointments Mont              | n                      |
|--------------------------------|------------------------|
| Reindestine clarge with appen  | Else Michaelyn days    |
| attagolearn                    |                        |
| When twies fing a carp refurit | Calification (Link 14) |
| rede                           |                        |
| Patifiage                      |                        |
| different das in Taka          |                        |
| Column Selection               |                        |
| Participal Million of          | Sales for Belling      |

6. Tap Save at the bottom.

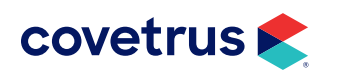